# 申請者 ID・パスワードの設定

はじめて電子申請を利用する場合には、申請者 I D 及びパスワードの設定が必要になります。

※ <u>I Dとパスワードを紛失した(忘れた)場合、出願者名票等が入手できなくなり、受験できない</u> い場合がありますので、大切に保管してください。

### 1 申請者情報登録の開始

教職員課 Web ページの「電子申請を開始す る」をクリックすると【みやぎ電子申請サー ビス】のページが表示されるので、「申請・手 続情報」から 申請者情報登録 をクリックしま す。

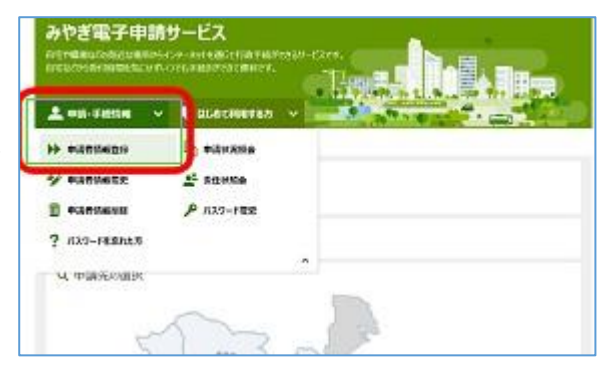

#### 2 申請者 ID区分選択

画面が切り替わったら、利用規約を確認し、 利用規約に同意する(個人) をクリックし ます。

| 1.8 80歳<br>単加込まがネワービスの使用に当<br>加算事業加速することがあります。                                                                                                    | <ol> <li>自然型体影性の必要性からこの能がいたの能・単純1%を場合で、形に定めること</li> </ol> | was, 189018  |
|----------------------------------------------------------------------------------------------------|-----------------------------------------------------------|--------------|
| 2046, BRICAN-COOLH                                                                                                    | 書情報,開始KUC/目標局書的AccluT。                                    |              |
| * 11<br>*#RU, FS2781RLIG158                                                                                                    | max.                                                      |              |
| 60 8)<br>#1870, 1982#1145219389                                                                                                    | n.et.                                                     |              |
|                                                                                                    |                                                           |              |
| -                                                                                                    |                                                           |              |
| College States                                                                                                    |                                                           |              |
| HITERSCHETT IRAT                                                                                                    |                                                           |              |
| THE R. CO. LOW CO.                                                                                                    | 191                                                       |              |
| REPORTED FOR THE PARTY OF THE PARTY OF THE P |                                                           |              |
| 00108828                                                                                                    |                                                           |              |
| CHRICKto                                                                                                    |                                                           |              |
| 941-947                                                                                                    |                                                           |              |
|                                                                                                    | Training & CONTRACTOR AND ADD -CO. AN INVESTIGATION       | 1-20<br>308- |

#### 3 申請者情報仮登録

「申請者情報仮登録」画面で申請者 I D(申請者が任意に設 定したもの)、申請者氏名、フリガナ、生年月日、都道府県、 メールアドレス等の必要項目を入力し、登録内容確認 をクリ ックします。

メールアドレスは、Webメール、携帯メールでも利用可能です。 電子申請からの重要なお知らせメールは、ここで登録されたメー ルアドレスへ送信されるので、誤りのないように入力してくださ い。またメールの受信拒否機能を設定していると、登録後の確認 メールが届かない場合があります。次のドメインからのメールの 受信を許可するように設定してください。

@elg-front.jp

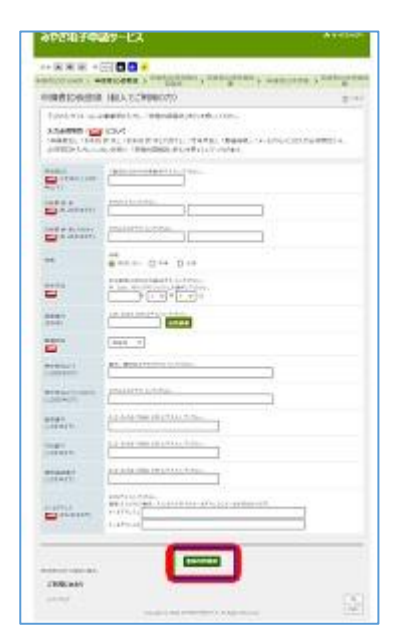

#### 4 申請者情報仮登録内容確認

「申請者情報仮登録内容確認」の確認画面が表示されたら内容を確認し、この内容で登録をクリックします。

| した時間で登録しのX<br>入力時間に開始した<br>入力時間に開催した | 米学生、スカレビや等ての場合は20分割後の止ます。<br>E3、よりしやいは「20分割で登録しまなく目外しての25」。<br>活動点、「人力演繹人間当びなりが少しての25」。 |  |
|--------------------------------------|-----------------------------------------------------------------------------------------|--|
| #U/@m                                | kylusiattel                                                                             |  |
| 11817 H 8                            | 234.32                                                                                  |  |
| FIRST H. 8(7/07)                     | 114 822                                                                                 |  |
| 11.0                                 | Ren.au                                                                                  |  |
| 822(1)                               | 100 B SH JALL                                                                           |  |
| ####                                 |                                                                                         |  |
| parent                               | Risk                                                                                    |  |
| SHRHDY.                              |                                                                                         |  |
| EX8H21(7)(1)                         |                                                                                         |  |
| KURT.                                |                                                                                         |  |
| TALES.                               |                                                                                         |  |
| PROJECT                              |                                                                                         |  |
| x-4796.7                             | й-АЛТЬХІ məqlərdərif.məqlər<br>К-АЛТЬЗЗ                                                 |  |
|                                      |                                                                                         |  |
|                                      | ATMENTED CONSTRUCT                                                                      |  |

## 5 申請者情報仮登録結果

仮登録が完了すると、申請者情報仮登録画面 で入力したメールアドレスに、申請者情報本登 録画面URL通知メールが送付されます。

| A REPORT AND A REPORT AND A REPORT AND A                                                                                                    | THE A PROPERTY AND A DESCRIPTION           |
|----------------------------------------------------------------------------------------------------|--------------------------------------------|
| AUDGORN'S AURIDEEN STORES                                                                                                    | nun ; aladireala ;                         |
| 甲腈者ID恢查録結果                                                                                                    |                                            |
| ●法律行び <sub>100000</sub> 1000000.21.2.<br>第二日本会社の第三日本会社の第二日本会社の二アースを改革。ます、<br>アームに記載されたいたたが第二、単語集団を会社会社でであっ、                                                                                |                                            |
| メームアロクロルロムとスパ<br>システムアが目的を用することがないた。これでした時には、特徴、これ時のスペルジンパー<br>と、日本・時間を見たいている時には、「ならくないない」がくいたの時にあれるべいの<br>生活した後期でいた時では、「ならくないない」がくいたのであり、これではない。<br>生活したのからので、「ならくないない」がくいたのです。<br>このであり、 | 25-17-17-17-17-17-17-17-17-17-17-17-17-17- |
| ●は第104世紀について<br>後期後10日を目的、24世紀の月の日についた。<br>24世紀に上記録した時後、再次単常者にお話がありたいでだか。                                                                                                    |                                            |
| kauk/midfiniarandov/sicit/BACerv                                                                                                    |                                            |
| CTINK ALS                                                                                                    |                                            |
| House .                                                                                                    |                                            |

## 6 申請者情報本登録、パスワード設定

申請者情報本登録画面URLのアドレスをク リックすると、「申請者情報本登録画面」が表示 されます。申請者ID、パスワード(申請者が任 意に設定したもの)、パスワード(確認用)を入 力し 登録 をクリックします。

※ 設定した申請者 I D とパスワードを下の 欄に控えておいてください

| 申請者ID |  |
|-------|--|
| パスワード |  |

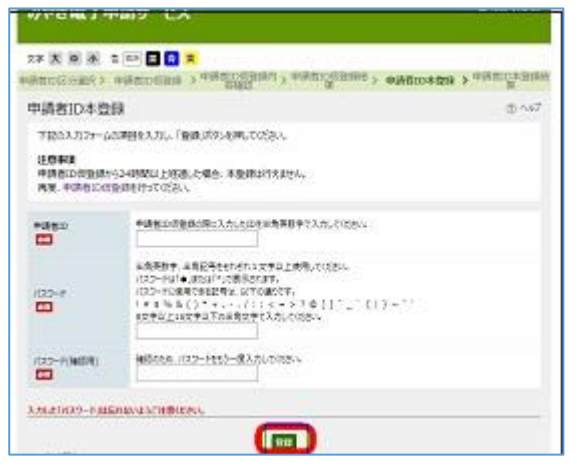

#### 7 申請者情報本登録結果

「申請者 I D が登録されました。」と表示され たら、登録終了です。

※ 設定した「申請者ID」「パスワード」は、交付された出願者名票、願書及び受験上の注意等を取り出す際に必要となりますので、絶対に忘れないように管理してください。

| みやぎ電子申請サービ                            | 2                    | A 8-220-35   |
|---------------------------------------|----------------------|--------------|
|                                       | x                    | 3 4080088988 |
| 中請者ID本發銀結果                            | 27920                |              |
| 申請数約分数換なれました。<br>本意語があてしたこともご動作するメールと | WED BURNAR OF STREET |              |
| 2007/<br>2017                         |                      |              |